Red Hot Express is excited to bring you two new, quick and easy ways to get your orders through to us. We have recently implemented an online booking system. The following guide will tell you everything you need to know about how to use the system, so let's go ahead.

To get started, please visit our website portal at: <u>www.dwaybill.com/redhotexpress</u>

## Web based order panel

- Upon arriving at our custom waybill ordering webpage, you will see the lower section called *Web login,* with a Customer Number and Password which need to be filled out. If we haven't already supplied you with those details, please call our office so that our team can let you have them.
- Once you have those details, fill them in and click Enter.
- Our web based order panel will look like this:

| A CONTRACTOR                                                   | Pickup At:                                                                                           |                                                                              |          |             | Deliver To:                                                                              |                            | 07577         | 76657 |
|----------------------------------------------------------------|----------------------------------------------------------------------------------------------------|------------------------------------------------------------------------------|----------|-------------|------------------------------------------------------------------------------------------|----------------------------|---------------|-------|
| New Delivery<br>New Pickup<br>New Third Party<br>Order History | Cost Center:<br>Contact:<br>Address - Suite:<br>City:<br>Postal Code:<br>Phone:                      | Red Hot Express<br>Chad<br>293 Cameron Road<br>Tauranga<br>3110<br>075776657 | Bay of F | lenty ▼     | Company:<br>Contact:<br>Address - Suite:<br>City:<br>Postal Code:<br>Phone:              |                            | Bay of Plenty |       |
| Irack an order:<br>Order #.<br>Go                              | Parcel Details:<br>Reference:<br>Package Type:<br># of Pieces:<br>Total Weight (kg):<br>Delivery by: | Box •                                                                        |          |             | Service Details:<br>Service Type:<br>Round Trip:<br>Special Instructions:<br>Ready Time: | Half Hour<br>No T<br>Now T | •             |       |
|                                                                |                                                                                                    | n                                                                            | Che      | Red Hot Exc | Submit Reset                                                                             | vare                       |               |       |

- Online orders can be made from 8am-4:30pm, however you can still make orders outside of these hours, as they will roll over to the following day.
- If you have any problems with the online ordering process, don't hesitate to call our team on 07 577 6657 for immediate assistance.

Making a web based delivery order

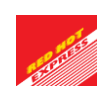

- Whether you are making an order for a delivery to or from your business, your company details will always appear *Pickup At* or *Deliver To* sections, making ordering quicker and easier.
- To create a new order, simply ensure *New Delivery* is selected on the left hand side of the page, then go ahead and fill out the details for where the order is going to, in the *Deliver To* section.
- Fill out any relevant details in the *Parcel Details* and *Service Details* sections (i.e. number of pieces, weight, service type, package type).
- If you have any special instructions for our drivers regarding a delivery, you can also easily add those at the bottom.
- At this point, if you wish to know how much an order is going to cost, you can click the *Check Price* button at the bottom.
- Finally, just click *Submit* button at the bottom. It's that simple!

|                                                                       |                                                                                                    |                                                                                                    |                                                                                                    | Deliver to:                                                                                                    |                                                                                                    |                                                                                                    |
|-----------------------------------------------------------------------|----------------------------------------------------------------------------------------------------|----------------------------------------------------------------------------------------------------|----------------------------------------------------------------------------------------------------|----------------------------------------------------------------------------------------------------|----------------------------------------------------------------------------------------------------|----------------------------------------------------------------------------------------------------|
| Cost Center:<br>Contact:<br>Address - Suite:<br>City:<br>Postal Code: | Red Hot Express<br>Chad<br>293 Cameron Road<br>Tauranga<br>3110                                                                                   | Bay of Plenty                                                                                                    | _                                                                                                    | Company:<br>Contact:<br>Address - Suite:<br>City:<br>Postal Code:                                                                                                    |                                                                                                    | Bay of Plenty                                                                                                    |
| Phone:                                                                | 075776657                                                                                                    |                                                                                                    |                                                                                                    | Phone:                                                                                                    |                                                                                                    |                                                                                                    |
| Parcel Details:                                                       |                                                                                                    |                                                                                                    |                                                                                                    | Service Details:                                                                                                    |                                                                                                    |                                                                                                    |
| Reference:<br>Package Type:<br># of Pieces:                           | Box •                                                                                                    |                                                                                                    |                                                                                                    | Service Type:<br>Round Trip:<br>Special Instructions:                                                                                                    | Half Hour<br>No T                                                                                                    | •                                                                                                    |
|                                                                       | Cost Center:<br>Contact:<br>Address - Suite:<br>City:<br>Postal Code:<br>Phone:<br>Parcel Details:<br>Reference:<br>Package Type:<br># of Pieces: | Cost Center: Red Hot Express<br>Contact: Chad<br>Address - Suite: 293 Cameron Road<br>City: Tauranga<br>Postal Code: 3110<br>Phone: 075776657<br>Parcel Details:<br>Reference:<br>Package Type: Box •<br># of Pieces: 1 | Cost Center: Red Hot Express<br>Contact: Chad<br>Address - Suite: 293 Cameron Road<br>City: Tauranga<br>Postal Code: 3110 Bay of Plenty<br>Phone: 075776657<br>Parcel Details:<br>Reference:<br>Package Type: Box •<br># of Pieces: 1 | Cost Center: Red Hot Express<br>Contact: Chad<br>Address - Suite: 293 Cameron Road<br>City: Tauranga<br>Postal Code: 3110 Bay of Plenty •<br>Phone: 075776657<br>Parcel Details:<br>Reference:<br>Package Type: Box •<br># of Pieces: 1 | Cost Center:       Red Hot Express       Company:         Contact:       Chad       Contact:         Address - Suile:       293 Cameron Road       Address - Suile:         City:       Tauranga       City:         Postal Code:       3110       Bay of Plenty       Postal Code:         Phone:       075776657       Phone:       Phone:         Parcel Details:       Service Details:       Service Type:         Reference:       Package Type:       Box          # of Pieces:       1       Service Type:       Service Type: | Cost Center:       Red Hot Express       Company:         Contact:       Chad       Contact:         Address - Suite:       293 Cameron Road       Address - Suite:         City:       Tauranga       City:         Postal Code:       3110       Bay of Plenty         Phone:       075776657       Postal Code:         Parcel Details:       Service Details:         Reference:       Package Type:       Half Hour         Package Type:       Box       Special Instructions:         # of Pieces:       1 |

Download Red Hot Express Quick Entry Software

**N.B.** You will find that once you've used your client's details more than once for a delivery, the system will learn those details, meaning that you'll only have to type the first couple of letters of the company name, and the rest will then just automatically fill out. This saves you even more time.

### Making a web based pick up order

- If you wish to make an order for a delivery to be picked up and delivered to your company address, that's just as easy.
- Click on *New Pickup* on the left and you'll see that your company now appear on the right, in the *Deliver To* section.

• Then simply fill out the pickup address details and any other relevant parcel/service details, and you are all ready to click the *Submit* button to get the order into our system.

| REPERSION OF                                                   | Red Hot Expre                                                               | 55    |                   |                                                                             |                                                                              | 07577         | 6657 |
|----------------------------------------------------------------|-----------------------------------------------------------------------------|-------|-------------------|-----------------------------------------------------------------------------|------------------------------------------------------------------------------|---------------|------|
|                                                                | Pickup At:                                                                  |       |                   | Deliver To:                                                                 |                                                                              |               |      |
| New Delivery<br>New Pickup<br>New Third Party<br>Order History | Company:<br>Contact:<br>Address - Suite:<br>City:<br>Postal Code:<br>Phone: | <br>  | t v of Plenty     | Company:<br>Contact:<br>Address - Suite:<br>City:<br>Postal Code:<br>Phone: | Red Hot Express<br>Chad<br>293 Cameron Road<br>Tauranga<br>3110<br>075776657 | Bay of Plenty |      |
| Track an order:<br>Order #:                                    | Parcel Details:                                                             |       |                   | Service Details:                                                            |                                                                              |               |      |
| Go                                                             | Reference:<br>Package Type:<br># of Pieces:<br>Total Weight (kg):           | Box 1 | •                 | Service Type:<br>Round Trip:<br>Special Instructions:<br>Ready Time:        | Half Hour<br>No •                                                            | •             |      |
|                                                                |                                                                             |       | Check Price       | Submit Reset                                                                |                                                                              |               |      |
|                                                                |                                                                             | Dow   | nload Red Hot Exp | ress Quick Entry Softy                                                      | vare                                                                         |               |      |

Making a web based third party order

- If you need to make a third party order (Freight Forward), picking up from one of your clients and sending to another (at your cost), this is just as simple.
- Click on *New Third Party* on the left and you'll see that your company name now appears in the *Charge To* details box.

• Now, just fill out both the *Pickup At* and *Deliver To* address details and any other relevant parcel/service details, and you are all ready to click the *Submit* button to get the order into our system.

| Pickup At:        |                 |              | Deliver To:           |           |            |
|-------------------|-----------------|--------------|-----------------------|-----------|------------|
| Company:          |                 |              | Company:              |           |            |
| Contact:          |                 |              |                       |           |            |
| Address           | Your P          | rice: \$10.9 | 8                     |           |            |
| City:<br>Postal C | Chaoli Drice    | Cubmit       | Deast                 |           | Bay of Pl  |
| Phone:            | спеск Рпсе      | Sumaue       | Reset                 |           | Day of the |
|                   |                 |              |                       |           |            |
| Parcel Downs.     |                 |              | Service Details.      |           |            |
| Charge To:        | Dad Hat Exprase |              | Sandea Tuna:          | Half Hour |            |
| charge ro.        | red not express |              | Dound Trin            | No. T     | ,          |
| Reference:        |                 |              | Special Instructions: |           |            |
| Packages:         | Box T           |              |                       |           |            |
| # of Pieces:      | 1               |              | Ready Time:           | Now •     |            |
|                   | •               |              |                       |           |            |

**N.B.** With any of the three types of ordering just covered, you are able to click the *Check Price* button and the system will instantly let you know how much a particular order will cost.

### Conducting a web based order history check

- Our web bases system also allows you to check your order history, at the click of a button
- Click on *Order history* on the left and then either pick the relevant date from the month/day/year menus, or simply click *Show Calendar* and pick the required date there
- From there you'll see a list of orders from the relevant day with full details, as well as the ability to print waybills if needed.
- Finally, you can also track a current order by filling in the job number in the *Order #* box on the bottom left of the order history page.

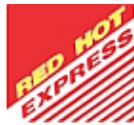

#### 075776657

|                 | Order History for Red Hot Express: |          |            |                                      |                            |                                        |       |  |
|-----------------|------------------------------------|----------|------------|--------------------------------------|----------------------------|----------------------------------------|-------|--|
| New Delivery    | Charles Calar                      | day 5    |            |                                      |                            |                                        |       |  |
| New Pickup      | Show Calen                         | Oar 2    |            |                                      |                            |                                        |       |  |
| New Third Party | February                           | ▼ 3 ▼ 20 | 16 🔻 Sub   | mit                                  |                            |                                        |       |  |
| Order History   | Date:                              | Time:    | Waybill #: | Pickup At:                           | Deliver To:                | Status:                                |       |  |
| Track an order  | 3/2/16                             | 9:25 AM  | 10050      | Red Hot Express, 293 Cameron<br>Road | , company a                | Order Delivered at: 3/02/16<br>9:37 AM | Print |  |
| Order #:        | 3/2/16                             | 9:18 AM  | 10048      | Red Hot Express, 293 Cameron<br>Road | Company A. 1234<br>Test St | Order Delivered at: 3/02/16<br>9:29 AM | Print |  |
| Go              |                                    |          |            |                                      |                            |                                        |       |  |
|                 |                                    |          |            |                                      |                            |                                        |       |  |
|                 |                                    |          |            |                                      |                            |                                        |       |  |
|                 |                                    |          |            |                                      |                            |                                        |       |  |
|                 |                                    |          |            |                                      |                            |                                        |       |  |
|                 |                                    |          |            |                                      |                            |                                        |       |  |
|                 |                                    |          |            |                                      |                            |                                        |       |  |
|                 |                                    |          |            |                                      |                            |                                        |       |  |
|                 |                                    |          |            |                                      |                            |                                        |       |  |
|                 |                                    |          |            |                                      |                            |                                        |       |  |

Download Red Hot Express Quick Entry Software

# Quick Entry Order Panel

The second new way you can place job orders with us, is via the Quick Entry order panel which you can download to your computer, so it will always be there at the click of a button.

To get started, please visit our website portal at: www.dwaybill.com/redhotexpress

- Near the top of this webpage you will see the Quick Entry section and a Download Now • button.
- When you click the download button it will save the Quick Entry Order panel software to your computer.
- Once it has downloaded, simply open it and you will be prompted for a Customer Number and Password. If we haven't already supplied you with those details, please call our office so that our team can let you have them.
- Once you've filled in the customer number and password boxes, the panel will open and look like this:

| Pickup @:                                                                                                    | Third Party                |                        | De                                      | eliver to:           |               |
|----------------------------------------------------------------------------------------------------|----------------------------|------------------------|-----------------------------------------|----------------------|---------------|
| Company. Red Hot Ex<br>Contact: Chad<br>Address - Suite: 233 Camero<br>City: Tauranga<br>Postal Code: 3110<br>Contact Phone: 075776657 | press                      | 075776657              | Cor<br>Cor<br>Add<br>City<br>Pos<br>Cor | npany.  <br>Itact:   | Bay of f      |
| Parcel Details:<br># of Pieces: 1<br>Total Weight (kg): 1<br>Ready: Now 💌                                                              | Service Type:<br>Hall Hour | Packag<br>Box<br>Large | e Type:<br>item                         | Special Instructions | 0 Attachments |

- Online orders can be made from 8am-4:30pm, however you can still make orders outside of these hours, as they will roll over to the following day.
- If you have any problems with the online ordering process, don't hesitate to call our team on 07 577 6657 for immediate assistance.

### Making a Quick Entry Panel delivery order

- Whether you are making an order for a delivery to or from your business, your company details will always appear *Pickup* @ or *Deliver to* sections, making ordering quicker and easier.
- To create a new order, make sure the delivery button is selected (it's the first, on the left, of the 6 circular buttons see image below), then go ahead and fill out the details for where the order is going to, in the *Deliver To* section.
- Fill out any relevant details in the *Parcel Details* and *Service Details* sections (i.e. number of pieces, weight, service type, package type).
- If you have any special instructions for our drivers regarding a delivery, you can also easily add those at the bottom.
- At this point, if you wish to know how much an order is going to cost, you can click the *Check Price* button at the bottom.
- Finally, just click the *Send* button at the bottom. It's that easy!

| Pickup @:                                                                                                    | Third Party                | 3-3-6-    | De                                      | Exit                                                                           |
|----------------------------------------------------------------------------------------------------|----------------------------|-----------|-----------------------------------------|--------------------------------------------------------------------------------|
| Company: Red Hot Ex<br>Contact: Chad<br>Address - Suite: 293 Camero<br>City: Taulanga<br>Postal Code: 3110<br>Contact Phone: 075776557 | n Road<br>Bay of F         | 075776657 | Cor<br>Cor<br>Add<br>City<br>Pos<br>Cor | mpany:<br>ntact:<br>tress - Suite:<br>stal Code:<br>Bay of f v<br>ntact Phone: |
| Parcel Details:<br># of Pieces: 1<br>Total Weight (kg). 1<br>Ready: Now -                                                              | Service Type:<br>Hall Hour | Packag    | l <b>e Type:</b><br>e Rem               | Special Instructions:  Round Trip OAltachments Reference:                      |
| ÷ 8                                                                                                    |                            |           | Clear                                   | Check Price Send                                                               |

**N.B.** You will find that once you've used your client's details more than once for a delivery, the system will learn those details, meaning that you'll only have to type the first couple of letters of the company name, and the rest will then just automatically fill out. This saves you even more time.

### Making a Quick Entry Panel pick up order

- If you wish to make an order for a delivery to be picked up and delivered to your company address, that's just as easy.
- To create a new order, make sure the pickup button is selected (it's the second, on the left, of the 6 circular buttons see image below).
- Then simply fill out the pickup address details and any other relevant parcel/service details, and you are all ready to click the *Send* button to get the order into our system.

| Pickup @:                                                                                       | - 6                       | 9-0-    | <b>B-@</b> -                                                | )eliver to                                                                   | Exit                                                                     |
|-------------------------------------------------------------------------------------------------|---------------------------|---------|-------------------------------------------------------------|------------------------------------------------------------------------------|--------------------------------------------------------------------------|
| Company:<br>Contact:<br>Address - Suite:<br>City:<br>Postal Code:<br>Contact Phone:<br>Details: | Bay of F.                 | 0757766 | 57 P                                                        | ompany:<br>ontact<br>ddress - Suite:<br>ity:<br>ostal Code:<br>ontact Phone: | Red Hot Express  Chad 293 Cameron Road Tauranga 3110 Bay of F  075776657 |
| Parcel Details:<br># of Pieces: 1<br>Total Weight (kg): 1<br>Ready: Now                         | Service Type:<br>Haf Hour |         | Package Type:<br>Box<br>Europe norm years<br>Bumper or<br>Y | Special In                                                                   | structions:<br>Trip DAltachments                                         |
|                                                                                                 |                           |         | Clear                                                       | Che                                                                          | ck Price Send                                                            |

### Making a Quick Entry Panel third party order

- If you need to make a third party order (Freight Forward), picking up from one of your clients and sending to another (at your cost), this is just as simple.
- With the circular Delivery button selected, click on *Third Party* on the left and you'll see that your company name now appears in the *Charge To* details box.
- Now, just fill out both the *Pickup* @ and *Deliver to* address details and any other relevant parcel/service details, and you are all ready to click the *Send* button to get the order into our system.

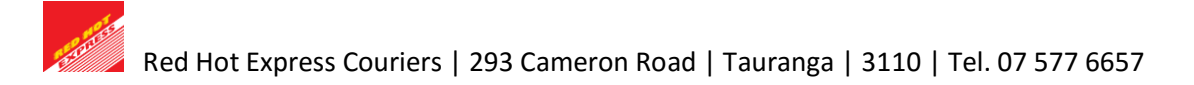

| Delivery                                                                      | - 3                        | 8-0-                                     | 6-0-                                   | <u></u>             | Exit                 |
|-------------------------------------------------------------------------------|----------------------------|------------------------------------------|----------------------------------------|---------------------|----------------------|
| Pickup @:                                                                     | Third Party                |                                          | De                                     | eliver to:          | -7/10                |
| Company: Contact: Address - Suite: City: Postal Code: Contact Phone: Details: | Bay of F 💌                 | O757766<br>Charge To:<br>Red Hot Express | Cor<br>Add<br>57 Pos                   | mpany:              | Bay of F             |
| Parcel Details:<br># of Pieces: 1<br>Total Weight (kg): 1<br>Ready: Now 💌     | Service Type:<br>Hall Hour |                                          | Package Type:<br>• Box<br>• Large item | Special Instruction | ns:<br>O Attachments |
| <b>*</b>                                                                      |                            |                                          | Clear                                  | Check Price         | ce Send              |

**N.B.** With any of the three types of ordering just covered, you are able to click the *Check Price* button and the system will instantly let you know how much a particular order will cost.

### Conducting an order history check with Quick Entry Panel

- Our web bases system also allows you to check your order history, at the click of a button
- With the circular History button selected (third from the left), simply pick the relevant date from the calendar and orders from that date will appear in a list.
- From within that list of orders, when individual ones are double clicked on, they will open another window with that specific order's details.

| History         Bit         Bit | Export Orders<br>Advanced Search              |                                                      |                                                                       |
|----------------------------------------------------------------------------------------------------|-----------------------------------------------|------------------------------------------------------|-----------------------------------------------------------------------|
| Order # Ready Pickup At Deliver to Status                                                                                                    | Service Price                                 |                                                      |                                                                       |
| 10050 3/2/16 9.25 AM Red Hot Express Order Delivered at: 3/02/16                                                                                                    | C Order Tracking                              |                                                      | ×                                                                     |
| 10048 3/2/16 9.18 AM Hed Hot Exploss Company A Under Delivered at 3/02/16                                                                                                    | Charge To: Red Hot<br>Order Tracking:         | From Company: Red Hot Express                        | To<br>Company: Company A                                              |
|                                                                                                    | 10048                                         | Contact Chad                                         | Contact                                                               |
|                                                                                                    | From To<br>Red Hot Express Company A          | Street Address: 293 Cameron Road<br>Suite:           | Street Address: 1234 Test St<br>Suite:                                |
|                                                                                                    | Status<br>Order Delivered at: 3/02/16 9:29 AM | City: Tauranga<br>Postal Code: 3110 Bay of           | City:<br>Postal Code: Bay of                                          |
|                                                                                                    | <u>Signature</u>                              | Package details                                      | Vehicle Type:                                                         |
|                                                                                                    | Driver<br>test<br>Invoice price               | Total Weight (kg): 1<br># of Pieces: 1<br>Reference: | Package Type: Box<br>Service Type: Hall Hour<br>Special Instructions: |
|                                                                                                    | \$10.98                                       | Round Trip                                           | Ĵ                                                                     |

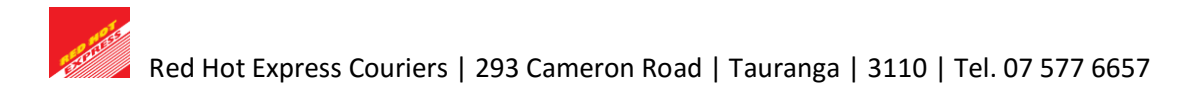